# **Jdaviz at home: Application**

On this page...

- Prerequisites
- Installing the Software
- Running the Application
- For Further Reading...

### Prerequisites

Prior to running Jdaviz as a standalone application, you should:

- 1. Make sure Jdaviz is installed on your system
- 2. Download the data file you want to analyze

#### Installing the Software

Installation is fairly straightforward using pip. Open a terminal and type:

```
pip install jdaviz --upgrade
```

That's all! Once the code has finished executing, you should have a fresh installation on your machine. You may want to familiarize yourself with available commands by entering:

jdaviz --help

### **Running the Application**

To start the application, open a terminal window and enter a command of the following type:

jdaviz [module] [filename]

For example, if we wanted to open jw01023-0015\_t002\_miri\_ch1-short\_s3d.fits using the the Cubeviz module we would enter:

```
jdaviz cubeviz jw01023-0015_t002_miri_chl-short_s3d.fits
```

This will open a window in your default browser that looks like the image in Figure 1.

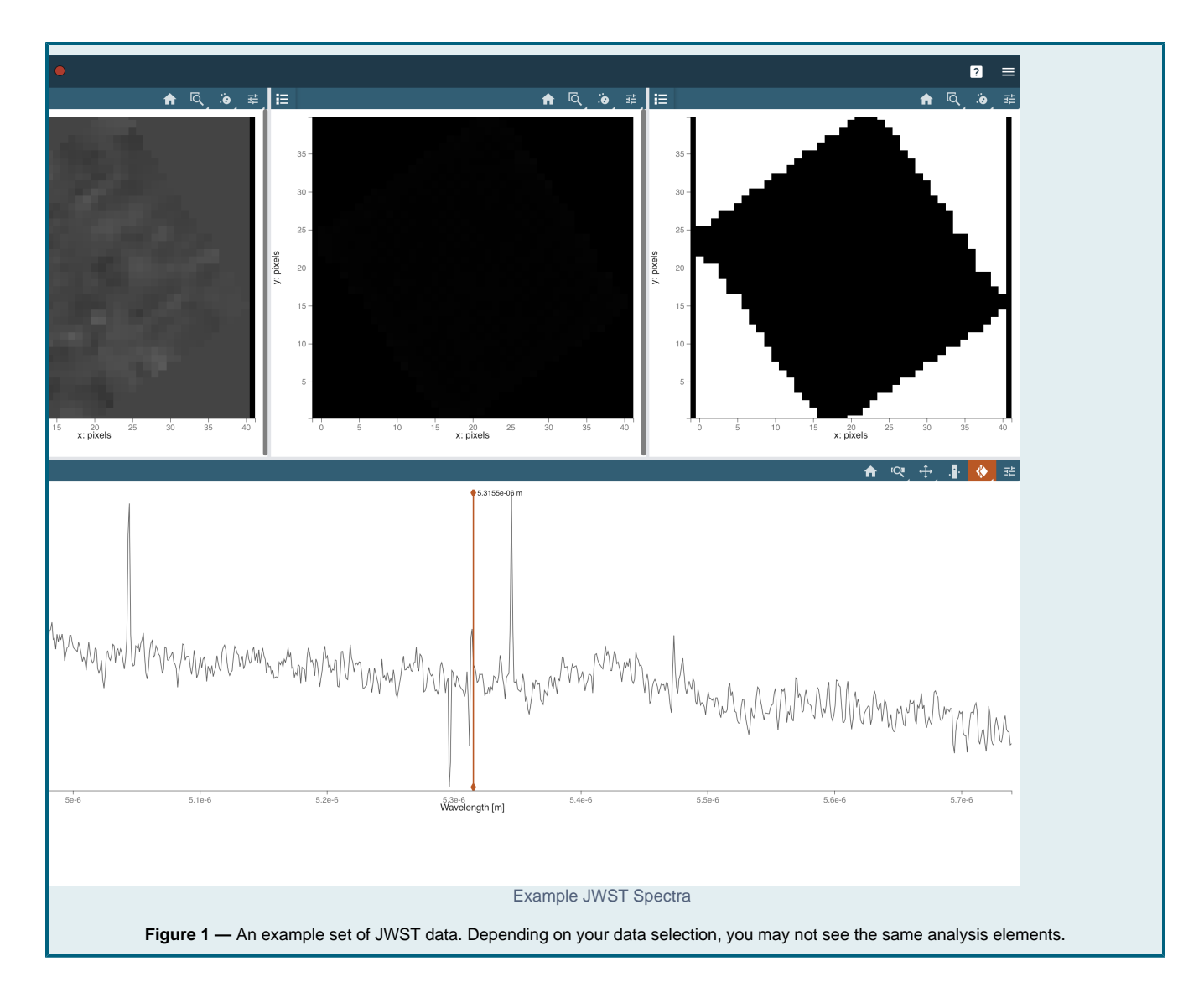

## For Further Reading...

• Jdaviz readthedocs